## FISA DE LUCRU

- 1. Creati un registru de calcul nou
- 2. Redenumiti prima foaie de calcul **Scoli.** Introduceti in acesta foaie de calcul, incepand cu celula A1 urmatoarele campuri: Nume, Adresa, Tip\_scoala, Nr\_clase, Nr\_elevi, Are\_camin?, Fond\_investitii
- 3. Selectati domeniul A2:A11, apoi din fila Date alegeti optiunea Validare Date si realizati urmatoarele setari:

Adaugati pentru numele scolii urmataorele: Liceul Decebal; Liceul Ovidius; Scoala nr. 40; Scoala nr. 12; Scoala nr. 18; Colegiul Mircea cel Batran; Colegiul Constantin Bratescu; Liceul cu program Sportiv; Liceul Regina Maria; Liceul Traian

| Validare da                                            | ate              |                                             | ?                         | × |
|--------------------------------------------------------|------------------|---------------------------------------------|---------------------------|---|
| Setări                                                 | Mesaj de intrare | Avertizare la eroare                        |                           |   |
| Criterii de validare                                   |                  |                                             |                           |   |
| S <u>e</u> pern<br>Listă<br>Date:<br>între<br>Sursă:   | nite:            | ✓ Se ignoră celulele ✓ Listă verticală în c | li <u>b</u> ere<br>celulă |   |
| Liceul Decebal; Liceul Ovidius; Scoala nr. 40; Scoal 🔝 |                  |                                             |                           |   |
| Golire tot                                             | ală              |                                             | OK Revocare               |   |

- Proiectati o validare a campului "Tip scoala" prin apartenenta la o lista de valori introdusa direct: "scoala generala", "liceu", "colegiu"
- Proiectati restrictii de validare si mesaje de avertizare la intalnirea situatiilor de eroare stiind ca:
  - Numarul de clase de la o scoala poate fi intre 10 si 50
  - Numarul de elevi de la o scoala poate fi peste 200
- Adaugati o noua coloana cu numele "Suma\_pe\_elev", inaintea coloanei "Fond\_investitii". Formatati coloana cu date de tipul Currency cu doua zecimale si adaugati valori.
- Valorile din coloana "Fond\_investitii" se vor calcula astfel:

Nr\_elevi \* Suma\_pe\_elev

• Salvati si inchideti registrul de calcul